## NACS 名刺を作る方法(Word 使用)

用紙:エーワン マルチカード 名刺用紙 A4 10 面 (51002)

## 1.「NACS 名刺作成用テンプレート」を開く

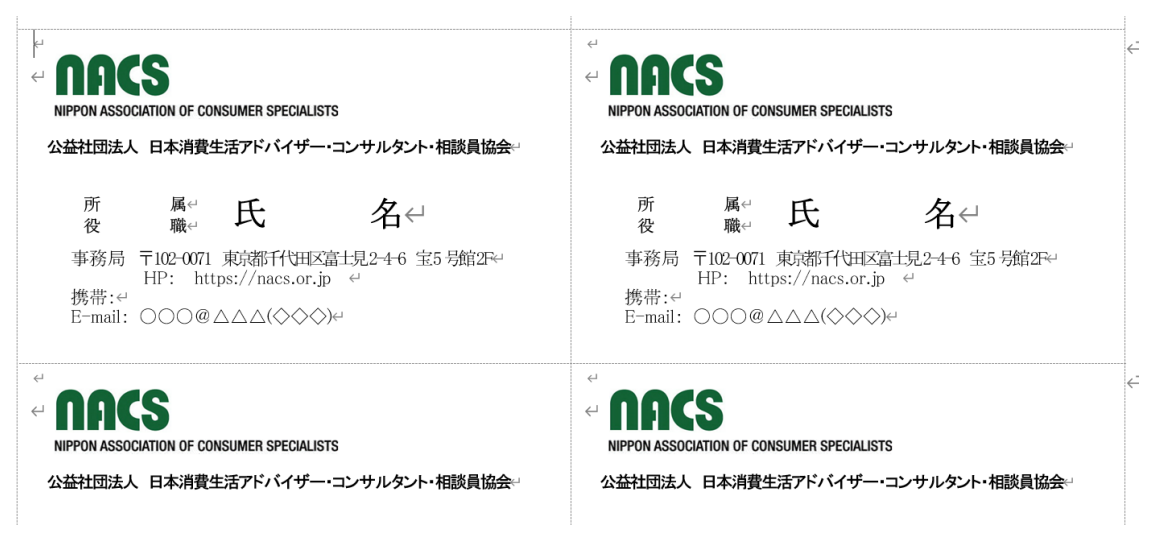

## 2. 最左上のセルの「所属」「役職」「氏名」「携帯」「E-mail」を変更する

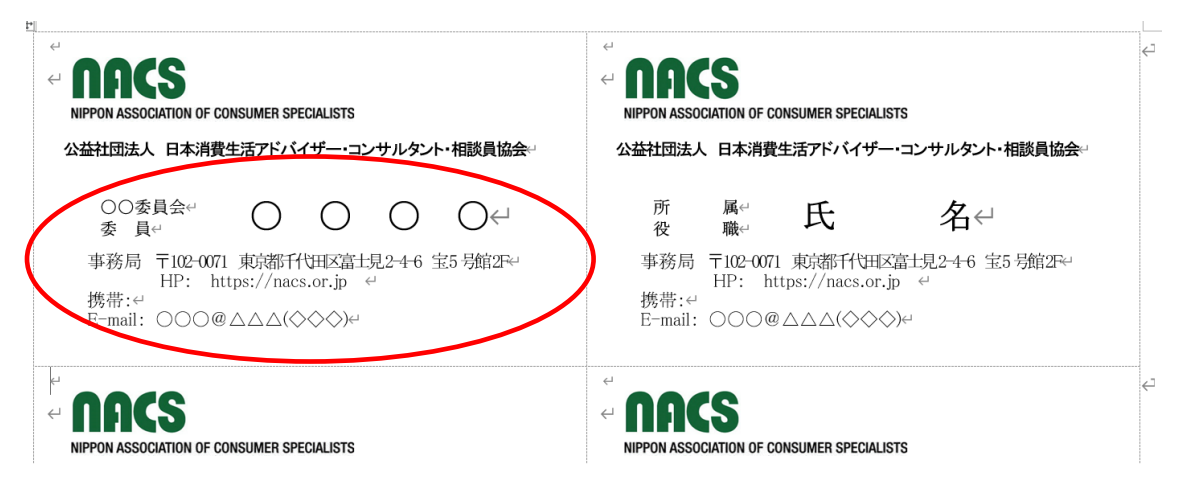

3. 「差し込み文書」タブで「差し込み印刷の開始」→「ラベル」をクリックする

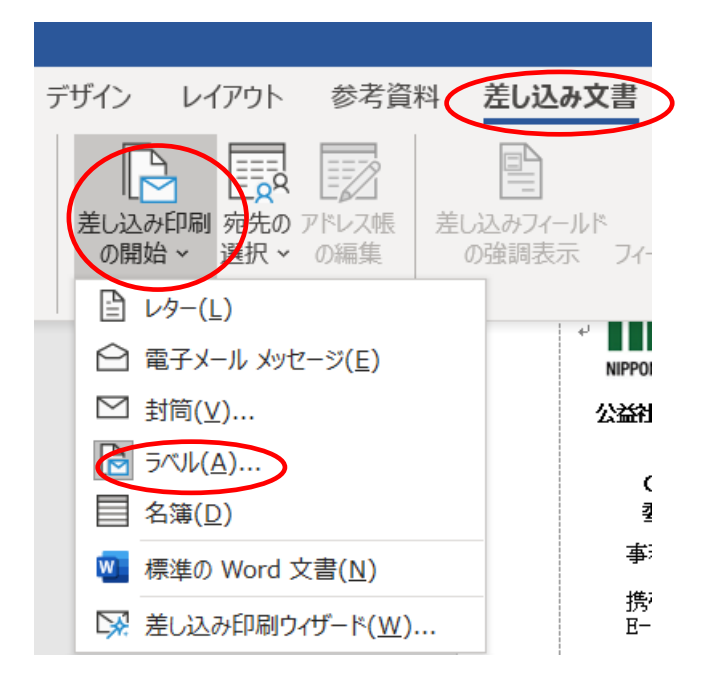

4. 「ラベルオプション」→「キャンセル」をクリックする

| 挿入 デザイン レイアウト 参考賞料 差し込み文書 校問 表示 ヘルプ デザイン レイアウト 📿 何をしますか                                                                                                    |                                   |
|----------------------------------------------------------------------------------------------------|-----------------------------------|
| 1     1     1     1     1     1     1     1     1     1     1     1     1     1     1     1     1     1     1     1     1     1     1     1     1     1     1     1     1     1     1     1     1     1     1     1     1     1     1     1     1     1     1     1     1     1     1     1     1     1     1     1     1     1     1     1     1     1     1     1     1     1     1     1     1     1     1     1     1     1     1     1     1     1     1     1     1     1     1     1     1     1     1     1     1     1     1     1     1     1     1     1     1     1     1     1     1     1     1     1     1     1     1     1     1     1     1     1     1     1     1     1     1     1     1     1     1     1     1     1     1     1     1     1     1     1     1     1     1     1     1     1     1     1     1     1 | ○<br>完了と<br>差(込み~<br>完了           |
| 封筒 ラベリノ(L)                                                                                                    |                                   |
| 「ラベルオプション ? × □ 芝出人住所を印刷する( <u>R</u> )                                                                                                    | €                                 |
| プリンター<br>○ 連続紙プリンター(C)<br>● ページ ブリンター(A) 用紙トレイ(I): 手差しトレイ ✓<br>ラベル債報                                                                                                    | sts<br>ー・コンサルタント・相談員協会。           |
| ラベルの製造(1): A-ONE     ✓     Office.com で更新プログラムを検索  製品番号(い): ラベル/育般     テベル/育般     テベル/育般     テベル/育般                                                                                                    | 名↔                                |
| A-ONE 33539     査     種類:     A4利 10面 名利サイズ(白無地)     11面 アケル海ラベル 190       A-ONE 51006     高注:     55 mm       A-ONE 51006     幅:     91 mm       A-ONE 51017     用紙サイズ:     210 mm × 296.9 mm                                                                                                    | X富士見2-4-6 宝5 号館2F↔<br>jp ↔<br>♡)↔ |
| A-ONE 51027 ▼<br>サイズの詳細( <u>D</u> ) 新しいラベル( <u>M</u> ) 削除(E) OK キャンセル<br>印刷を開始する朝に、プリンターの手楽しアイーターにラベルをセットしてください。                                                                                                    | €1                                |
| マレンション(Q)、電子切手のプロビーセン<br>NIPPON ASSOCIATION OF CONSUMER SPEC                                                                                                    | STS                               |
|                                                                                                    | ・コンサルタント・相談員協会。<br>み              |

5.「複数ラベルに反映」ボタンをクリックすると、最左上の内容が全セルに一括反映さ

れる

| 10.0                                                                                                    |                                                                                                    |                                                                                 |                                                                                                    |                                                                                                    |                                                                                                    |                                                                                                    | NACSZ                                                                                            | 则作成用-                            | テンフレ       |
|----------------------------------------------------------------------------------------------------|----------------------------------------------------------------------------------------------------|---------------------------------------------------------------------------------|----------------------------------------------------------------------------------------------------|----------------------------------------------------------------------------------------------------|----------------------------------------------------------------------------------------------------|----------------------------------------------------------------------------------------------------|--------------------------------------------------------------------------------------------------|----------------------------------|------------|
|                                                                                                    |                                                                                                    |                                                                                 |                                                                                                    |                                                                                                    |                                                                                                    |                                                                                                    | плоо-д                                                                                           |                                  |            |
| 「イン レイアウト                                                                                                    | 参考資料差                                                                                                    | し込み文書                                                                           | 校閲                                                                                                    | 表示                                                                                                    | ヘルプ                                                                                                    | テーブノ                                                                                                    | レ デザイン                                                                                           | ・レイラ                             | ウト         |
| し 込み印刷 宛先の アド の開始 ~ 選択 ~ の                                                                                                    | レス帳 差し込み<br>編集 の強                                                                                                    | みフィールド<br>調表示 フィー                                                               | バーコード<br>-ルドの挿入                                                                                          | 住所<br>、~ ブロック                                                                                                    | 援拶文 第<br>(英文)                                                                                                    | し込みフ<br>の挿入                                                                                                    |                                                                                                  | >ルール ><br> フィールドの<br> 複数ラベル      | )対応<br>に反明 |
| 差し込み印刷の開始                                                                                                    |                                                                                                    |                                                                                 |                                                                                                    | 文章入力                                                                                                    | トフィールドの                                                                                                    | D挿入                                                                                                    |                                                                                                  |                                  |            |
|                                                                                                    |                                                                                                    | 住所 挨拶文 差し込                                                                      | ふみフィールド 二二                                                                                               |                                                                                                    | 結果の                                                                                                    | ーのチェック                                                                                                    | 完了と                                                                                              |                                  |            |
| ベル 差し込み印刷 宛先の アドレス能<br>の開始 · 選択 · の編集<br>差し込み印刷の開始                                                                                                    | 差し込みフィールド パーコード<br>の強調表示 フィールドの挿入                                                                                                    | 、 ブロック (英文) の<br>文章入力とフィールドの挿入                                                  | ▶挿入 ~                                                                                                    | (5べルに反映 )                                                                                                    | お果のご                                                                                                    | NE1-                                                                                                    | 注し込み ~  <br>  <b>完了</b>                                                                          |                                  |            |
| <ul> <li>CL 上たしみが印刷 売先の アドレス後<br/>の開始。 選択 く の高生<br/>差し込み印刷の開始</li> <li>F</li> <li>e4</li> </ul>                                                                                                    | 差し込みブイールド バーコード<br>の強調表示 フィールドの挿入                                                                                                    | 、~ プロック(英文) の<br>文章入力とフィールドの挿入                                                  | 挿入 ~ 【∂複数                                                                                                | らかはこ反映<br>«Next Record                                                                                                    | レビュー 「ビューデー」<br>結果のJ                                                                                                | VĽ1-                                                                                                    | <u>走し込め~</u><br>完了                                                                               |                                  |            |
| SL<br>2は込み印刷 売先の アドレス後<br>の開始 - 選択 - の高生<br>差し込み印刷の開始<br>任<br>                                                                                                    | 差し込みブイールド パーコード<br>の強調表示 フィールドの挿入<br>DF CONSUMER SPECIALISTS                                                                                                    | 、 ・ ブロック (英文) の<br>文章入力とフィールドの挿入                                                |                                                                                                    | «Next Recon<br>المعالم المعالم المعالم المعالم المعالم المعالم المعالم المعالم المعالم المعالم المعالم المعالم الم                                                                                                    | d»er<br>信息<br>CS<br>Ociation of Coi                                                                                 | NEI-                                                                                                    | 上GTS                                                                                             |                                  |            |
|                                                                                                    | <ul> <li>注(込みブイールド ) パーコード</li> <li>の強調表示</li> <li>フィールドの挿み</li> </ul> OF CONSUMER SPECIALISTS 肖費生活アドバイザー・コ                                                              | 、、 ブロック (英文) の<br>文章入力とフィールドの挿入<br>ンサルタント・相談員                                   | 挿入 ~ 【∂ 複数<br>\<br>\<br> 協会 -                                                                            | «Next Recon<br>(                                                                                                    | d»ed<br>Sociation of coi<br>人 日本消費生                                                                                 | いビュー<br>ISUMER SPECIAI<br>E活アドバイザ                                                                                          | まし込か。<br>完了<br>LISTS<br>ー・コンサルタン                                                                 | ント・相談員協会                         |            |
| UL 差に込み印刷 売先の アドレス修<br>の開始 > 選択 > の原生<br>差に込み印刷の開始<br>ビー <b>AAASS</b><br>NIPPON ASSOCIATION<br>公益社団法人 日本<br>〇〇委員会や<br>委 員・                                                                                                    | 差し込みブイールド / ()-ド<br>の強調表示 フィールドの挿入<br>)F CONSUMER SPECIALISTS<br>肖費生活アドバイザー・コ                                                                                            | 、・ ブロック (英文) の<br>文章入力とフィールドの挿入<br>ンサルタント・相談員<br>() (4)                         | #⊼ ~ [2 複数<br> <br> <br> <br> <br> <br> <br> <br> <br> <br> <br> <br> <br> <br> <br> <br> <br> <br> <br> | ≪Next Record<br>←<br>いPPON ASS<br>公益社団法<br>変                                                                                                    | dset<br>結果のご<br>dset<br>g<br>g<br>g<br>g<br>g<br>g<br>g<br>g<br>g<br>g<br>g<br>g<br>g<br>g<br>g<br>g<br>g<br>g<br>g | ルビュー<br>NSUMER SPECIAI<br>E活アドバイザ<br>〇 (                                                                                   | まし込み。<br>完了<br>LISTS<br>ー・コンサルタン                                                                 | ント・相談員協会                         | <u>×</u> - |
| CL<br>この語は、<br>注し込み印刷の開始<br>差し込み印刷の開始<br>差し込み印刷の開始<br>(<br>一<br>二<br>一<br>一<br>一<br>一<br>一<br>一<br>一<br>の<br>の<br>集の<br>の<br>の<br>集の<br>の<br>の<br>集の<br>の<br>の<br>集の<br>の<br>の<br>集<br>の<br>の<br>集<br>の<br>の<br>集<br>の<br>の<br>集<br>の<br>の<br>集<br>の<br>の<br>集<br>の<br>の<br>集<br>の<br>の<br>集<br>の<br>の<br>に<br>あ<br>の<br>印<br>の<br>の<br>開始<br>の<br>に<br>あ<br>の<br>日<br>の<br>の<br>に<br>あ<br>の<br>印<br>の<br>の<br>開始<br>の<br>に<br>あ<br>の<br>の<br>に<br>あ<br>の<br>の<br>に<br>あ<br>の<br>の<br>に<br>の<br>の<br>集<br>の<br>で<br>の<br>の<br>集<br>の<br>の<br>に<br>の<br>の<br>の<br>に<br>の<br>の<br>の<br>に<br>の<br>の<br>の<br>の<br>の<br>の<br>の<br>の<br>の<br>の<br>の<br>の<br>の | ALSSカプールド / (-コード<br>の強調表示 フィールドの挿ス<br>DF CONSUMER SPECIALISTS<br>肖費生活アドバイザー・コ<br>〇 〇<br>0071 東京都千代田玄富士<br>https://nacs.or.jp<br>〇 @ △ △ △ (◇ ◇ ◇) ↔                     | 、・ ブロック (英文) の<br>文章入力とフィールドの挿入<br>ンサルタント・相談員<br>○ ○ ○<br>は見2-4-6 宝5 号館:<br>↔   | 挿入~ 【∂複数<br>【<br>協会」<br>←<br>2Pe                                                                         | «Next Recon<br>← A Control Control Cont | d»e4                                                                                                    | Nビュー<br>ISUMER SPECIAI<br>E活アドバイザ<br>の<br>東京都千代田<br>ps://nacs.or<br>△△△(◇◇                                                 | まし込み。<br>完了<br>山STS<br>ー・コンサルタン<br>〇<br>〇<br>〇<br>〇<br>〇<br>〇<br>〇<br>〇<br>〇<br>〇<br>〇<br>〇<br>〇 | ント・相談員協会<br>○←<br>宝5 号館2Pe       | <b>*</b>   |
| CU 差し込み印刷 売先の アドレス施<br>の働新。 選択 つ の修飾<br>差し込み印刷の開始     COM    COM    E     COM    COM    E     COM    COM    E     COM    COM    E     COM    COM    E     COM    COM    COM    E     COM    COM    COM    C     COM    COM    C     COM    C     COM    C     COM    C     COM    C     COM    C     COM    C     COM    C     COM    C     C     COM    C     C     COM    C     C     COM    C     C     COM    C     C     COM    C     C     COM    C     C                                                                                                    | をし込みブイールド / (-コード<br>の強調表示 フィールドの博力<br>DF CONSUMER SPECIALISTS<br><b>肖費生活アドバイザー・コ</b><br>〇 〇<br>0071 東京都千代田玄富士<br>https://nacs.or.jp<br>〇@ △ △ △ (◇ ◇ ◇) ↩               | 、 · フロック (英文) の<br>文章入力とフィールドの挿入<br>ンサルタント・相談員<br>(122-4-6 宝5 号館:<br>€          | /#入 ~ 【∂ 複数<br>【<br>【<br>【<br>2Fe4                                                                       | «Next Record<br>← A Content of the second<br>NIPPON ASS<br>公益社団法<br>変<br>事務局<br>携帯:<br>E-mail<br>«Next Record<br>●<br>●<br>●<br>●<br>●<br>●<br>●<br>●<br>●<br>●<br>●<br>●<br>●                                                                                                    | d×4                                                                                                    | NULI-<br>ISUMER SPECIAI<br>E活アドバイザ<br>〇(<br>東京都千代田<br>ps://nacs.or                                                         |                                                                                                  | ント・相談員協会<br>○←」<br>i 宝5 号館2P~    | ŧ.         |
| CU<br>の開始・選択 つの語生<br>差し込み印刷の開始                                                                                                    | ALLSのオイルド アーコード<br>の強調表示 フィールドの挿入<br>DF CONSUMER SPECIALISTS<br>肖費生活アドバイザー・コ<br>〇〇〇〇<br>0071 東京都千代田区富士<br>https://nacs.or.jp<br>)@ △△△((◇◇◇)+<br>DF CONSUMER SPECIALISTS | 、 ・ ブロック (英文) の<br>文章入力とフィールドの挿入<br>ンサルタント・相談員<br>○ ○ ○ (<br>見2-4-6 宝5 号館:<br>↔ | #⊼、 」<br>【協会・<br>↓<br>2F↔                                                                                | «Next Recon<br>← A Sector Ass<br>A A A A A A A A A A A A A A A A A A A                                                                                                     | d»e4<br>(d»e4<br>(す)<br>(d)<br>(d)<br>(d)<br>(d)<br>(d)<br>(d)<br>(d)<br>(d                                         | Nビュー<br>ISUMER SPECIAL<br>E活アドバイザ<br>の<br>東京都千代田<br>ps://nacs.or<br>ム<br>△<br>△<br>△<br>△<br>(<br>◇<br>◇<br>ISUMER SPECIAL | まし込み。<br>完了<br>山STS<br>ー・コンサルタン<br>〇<br>〇<br>〇<br>〇<br>〇<br>〇<br>〇<br>〇<br>〇<br>〇<br>〇<br>〇<br>〇 | ント・相談員協会<br>○ ← ↓<br>: 宝5 号館2Pe+ | ÷          |

6. 最左上のセル以外に「New Record」と表示されるので、次の手順で削除する

- ①≪New Record≫(一か所でよい)を範囲選択し、Ctrl+C キーでコピーする ②「ホーム」タブ→「置換」をクリックし、
- ③「検索する文字列」ボックスに Ctrl+V キーを押して貼り付ける

④「すべて置換」をクリックすると、《New Record》がすべて削除される

⑤ダイアログを閉じる

⑥名刺の表示内容を確認し、印刷する

|                                                                                                    |                                                                                                    | «Next                                                                                                    | Record»                                                                                                    |                                                                                                    |
|----------------------------------------------------------------------------------------------------|----------------------------------------------------------------------------------------------------|----------------------------------------------------------------------------------------------------|----------------------------------------------------------------------------------------------------|----------------------------------------------------------------------------------------------------|
|                                                                                                    |                                                                                                    | ₹                                                                                                    | × S                                                                                                    |                                                                                                    |
| 検索 置換 ジャン                                                                                                    | Î                                                                                                    |                                                                                                    | CIATION OF CONSUMER SI                                                                                                    | PECIALISTS                                                                                                    |
| 検索する文字列(N) «Next                                                                                                    | lecord»                                                                                                    |                                                                                                    | 、日本消費生活アドバ                                                                                                    | イザー・コンサルタント・相談員協会                                                                                                    |
| オプション: あいまいも                                                                                                    | 索 (日)                                                                                                    |                                                                                                    |                                                                                                    |                                                                                                    |
| 署換後の文字列(1)・                                                                                                    |                                                                                                    |                                                                                                    |                                                                                                    | $0$ $0$ $0 \neq$                                                                                                    |
|                                                                                                    |                                                                                                    |                                                                                                    | 〒102-0071 東京都行                                                                                                    | 代田区富士見2-4-6 宝5 号館2F↩                                                                                                    |
| オプション(M) >>                                                                                                    | <b>置換(B)</b> オペズ置換(Δ)                                                                                                    | 次を給索(F) キャンパ                                                                                                    |                                                                                                    |                                                                                                    |
| 17717(E) 22                                                                                                    |                                                                                                    | THE REAL                                                                                                    |                                                                                                    |                                                                                                    |
| «Next Record»↔                                                                                                    |                                                                                                    | «Next                                                                                                    | Record»↔                                                                                                    |                                                                                                    |
|                                                                                                    |                                                                                                    | e 🚺                                                                                                    | ACS                                                                                                    |                                                                                                    |
| NIPPON ASSOCIATIO                                                                                                    | N OF CONSUMER SPECIALISTS                                                                                                    | NIPP                                                                                                    | ON ASSOCIATION OF CONSUMER SI                                                                                                    | PECIALISTS                                                                                                    |
|                                                                                                    |                                                                                                    |                                                                                                    |                                                                                                    |                                                                                                    |
|                                                                                                    |                                                                                                    |                                                                                                    |                                                                                                    |                                                                                                    |
|                                                                                                    |                                                                                                    | ب                                                                                                    | 0/6                                                                                                    |                                                                                                    |
|                                                                                                    |                                                                                                    | ÷ ↓<br>?                                                                                                    | ×                                                                                                    |                                                                                                    |
| 検索 置換 ジャン                                                                                                    | J                                                                                                    |                                                                                                    |                                                                                                    |                                                                                                    |
| 検索する文字列( <u>N</u> ): «Next                                                                                                    | Record»                                                                                                    | Microsoft Word                                                                                                    | <u> 日本</u> 消費生活アドハ ×                                                                                                    | ハ サー・コンサルタント・相談員協会                                                                                                    |
| オプション: あいまい                                                                                                    | 续 (日)                                                                                                    |                                                                                                    |                                                                                                    |                                                                                                    |
| 置換後の文字列(I):                                                                                                    |                                                                                                    | 元」しました。9 個の項目                                                                                                    |                                                                                                    |                                                                                                    |
|                                                                                                    |                                                                                                    | ОК                                                                                                    | -0071 東京都府                                                                                                    | 代田区富士見2-4-6 宝5 号館2F↔                                                                                                    |
|                                                                                                    |                                                                                                    |                                                                                                    | HP: https://na                                                                                                    | cs.or.jp 🤝                                                                                                    |
| ط<br>جا ATS>⇒ک(M) >><br>دا<br>NIPPON ASSOCIATIO                                                                                                    | 置換( <u>B</u> )<br>すべて置換( <u>A</u> )<br>N OF CONSUMER SPECIALISTS                                                                                                    | 次を検索(E) キャンセ<br>ペー<br>NIPP                                                                                                    |                                                                                                    | pecialists                                                                                                    |
| オプション(M) >><br>←<br>←<br>・<br>・<br>・<br>・<br>・<br>・<br>・<br>・<br>・<br>・<br>・<br>・<br>・                                                                                                    | 置換(E) すべて置換(A)<br>N OF CONSUMER SPECIALISTS<br>本消費生活アドバイザー・コンサルタント・相                                                                                                    | 次を検索(E) キャンセ<br>4・2<br>4・2<br>い<br>NPP<br>部員協会・2<br>公益                                                                                                    | THE: https://ha<br>の@AAA(<br>の@AAA(<br>NASSOCIATION OF CONSUMER S<br>社団法人 日本消費生活アドバ                                                                                                    | cs.or.jp ←                                                                                                    |
| オプション(M) >>                                                                                                    | 置換(E) すべて置換(A)     すべて置換(A)     N OF CONSUMER SPECIALISTS     本消費生活アドバイザー・コンサルタント・相     DF CONSUMER SPECIALISTS     W# + オマヨン・グノリター                                                                                                    | 次を検索(E)         キャンセ           ジー         ・・・・・・・・・・・・・・・・・・・・・・・・・・・・・・・・・・・・                                                                                                    | THE: https://ha<br>の@AAA(<br>の@AAA(<br>のASSOCIATION OF CONSUMER S<br>社団法人 日本消費生活アドバ                                                                                                    | CSIOLID ← CSIOLID ← CALISTS CALISTS PECIALISTS PECIALISTS                                                                                                    |
| オジョン(M) >>                                                                                                    | 置換(E) すべて置換(A)<br>N OF CONSUMER SPECIALISTS<br>本消費生活アドバイザー・コンサルタント・相応                                                                                                    | 次を検索(E)         キャンセ           ビー         ・・           ビー         ・・           読員協会・・         ・・           炎員協会・・         ・・                                                                                                    | HT: https://ha<br>の@AAA(<br>ACS<br>ON ASSOCIATION OF CONSUMER S<br>社団法人 日本消費生活アドハ<br>和<br>L団法人 日本消費生活アドハ                                                                                                    | ecialists<br>→ → → → → → → → → → → → → → → → → → →</td                                                                                                    |
| オプション(M) >>                                                                                                    | 国地(E) すべて置換(A)     マベて置換(A)     N OF CONSUMER SPECIALISTS     本消費生活アドバイザー・コンサルタント・相     賞費生活アドバイザー・コンサルタント・相     「     「     「     」     「     」     「     」     」     」                                                                   | 次を検索(E)         キャンセ           ジンシンシンシンシンシンシンシンシンシンシンシンシンシンシンシンシンシンシンシ                                                                                                    | In the style of the style of the styl                                                                                                    | CALLISTS CALLISTS |
| オプシコン(M) >>                                                                                                    | 番換(E)                                                                                                    | 次を検索(E)         キャンセ           第26検索(E)         キャンセ           デ         デ           認真協会・         公益           美具協会・         公益           シーー         ・           第100日         ・                                                                                                    | Thr: https://ha<br>のののASSOCIATION OF CONSUMER S<br>MACSS<br>CON ASSOCIATION OF CONSUMER S<br>社団法人 日本消費生活アドバ<br>のの表員会()<br>のの表員会()<br>のの表員会()<br>のの表員会()<br>のの表員会()<br>のの表員会()<br>のの表員会()<br>のの表員会()<br>のの表員会()<br>のの表員会()<br>のの表員会()<br>のの表員会()<br>のの表員会()<br>のの表員会()<br>のの表員会()<br>のの表員会()<br>のの表員会()<br>のの表員会()<br>のの表員会()<br>のの表員会()<br>のの表員会()<br>のの表員会()<br>のの表目のの()<br>のの表目のの()<br>のの()<br>のの表目のの()<br>のの()<br>のの表目のの()<br>のの()<br>のの()<br>のの()<br>のの()<br>のの()<br>のの()<br>のの()<br>のの()<br>のの()<br>のの()<br>のの()<br>のの()<br>のの()<br>のの()<br>のの()<br>のの()<br>のの()<br>のの()<br>のの()<br>のの()<br>のの()<br>のの()<br>のの()<br>のの()<br>のの()<br>のの()<br>のの()<br>のの()<br>のの()<br>のの()<br>のの()<br>ののの()<br>のの()<br>の)<br>のの()<br>の)<br>のの()<br>の)<br>のの()<br>の)<br>の)<br>のの()<br>の)<br>の)<br>の)<br>のの()<br>の)<br>の)<br>の)<br>の)<br>の)<br>の)<br>の)<br>の)<br>の)<br>の | PECIALISTS<br>イザー・コンサルタント・相談員協会<br>イザー・コンサルタント・相談員協会<br>イザー・コンサルタント・相談員協会<br>(                                                                                                    |
|                                                                                                    | 置換(E) すべて置換(A)     すべて置換(A)     N OF CONSUMER SPECIALISTS     本消費生活アドバイザー・コンサルタント・相応     肖費生活アドバイザー・コンサルタント・相応     〇 ○ ○ ○ ○ ○ ○ ○ ○ ○ ○ ○ ○ ○ ○ ○ ○ ○                                                                                     | 次を検索(E)         キャンセ           (*)         (*)           (*)         (*)           (*)         (*)           (*)         (*)           (*)         (*)           (*)         (*)           (*)         (*)           (*)         (*)           (*)         (*)           (*)         (*)           (*)         (*)           (*)         (*)           (*)         (*)           (*)         (*)           (*)         (*)           (*)         (*)           (*)         (*)           (*)         (*)           (*)         (*)           (*)         (*)           (*)         (*)           (*)         (*)           (*)         (*)           (*)         (*)           (*)         (*)           (*)         (*)           (*)         (*)           (*)         (*)           (*)         (*)           (*)         (*)           (*)         (*)           (*)         (*)                                                                                                    | HT: https://na  COO®AAA(  COO®AAA( COO®AAA(  COO®AAA( COO®AAA( COO®AAAA( COO®AAA( COO®AAAA( COO®AAAA( COO®AAAA( COO®AAAAAAAAAAAAAAAAAAAAAAAAAAAAAAAAAAA                                                                                                    | PECIALISTS<br></td                                                                                                    |
| オプヨン(州) >>     ・     ・     ・     ・     ・     ・     ・     ・     ・     ・     ・     ・     ・     ・     ・     ・     ・     ・     ・     ・     ・     ・     ・     ・     ・     ・     ・     ・     ・     ・     ・     ・     ・     ・     ・     ・     ・     ・     ・     ・     ・     ・     ・     ・     ・     ・     ・     ・     ・     ・     ・     ・     ・     ・     ・     ・     ・     ・     ・     ・     ・     ・     ・     ・     ・     ・     ・     ・     ・     ・     ・     ・     ・     ・     ・     ・     ・     ・     ・     ・     ・     ・     ・     ・     ・     ・     ・     ・     ・     ・     ・     ・     ・      ・      ・      ・      ・      ・      ・      ・      ・      ・      ・      ・      ・      ・      ・      ・      ・      ・      ・      ・      ・      ・      ・      ・      ・      ・      ・      ・      ・      ・      ・      ・      ・      ・      ・      ・      ・      ・      ・      ・      ・      ・      ・      ・      ・      ・      ・      ・      ・      ・      ・      ・      ・      ・      ・      ・      ・      ・      ・      ・      ・      ・      ・      ・      ・      ・      ・      ・      ・      ・      ・      ・      ・      ・      ・      ・      ・      ・      ・      ・      ・      ・      ・      ・      ・      ・      ・      ・      ・      ・      ・      ・      ・      ・      ・      ・      ・      ・      ・      ・      ・      ・      ・      ・      ・      ・      ・      ・      ・      ・      ・      ・      ・      ・      ・      ・      ・      ・      ・      ・      ・      ・      ・      ・      ・      ・      ・      ・      ・      ・      ・      ・      ・      ・      ・      ・      ・     ・      ・      ・      ・      ・      ・      ・      ・      ・      ・      ・      ・      ・      ・      ・      ・      ・      ・      ・      ・      ・      ・      ・      ・      ・      ・      ・      ・      ・     ・      ・     ・     ・     ・     ・     ・     ・     ・     ・     ・     ・     ・     ・     ・     ・     ・     ・     ・     ・     ・     ・     ・     ・     ・     ・     ・     ・     ・     ・     ・     ・     ・     ・     ・     ・     ・     ・     ・     ・     ・     ・     ・     ・     ・     ・     ・     ・     ・     ・     ・     ・                                                                                                    | 国換(E) すべて置換(A)     マイて置換(A)     N OF CONSUMER SPECIALISTS     本消費生活アドバイザー・コンサルタント・相     自費生活アドバイザー・コンサルタント・相     し                                                                                                    | 次を検索(E)         キャンセ           第         ・         ・         ・         ・         ・         ・         ・         ・         ・         ・         ・         ・         ・         ・         ・         ・         ・         ・         ・         ・         ・         ・         ・         ・         ・         ・         ・         ・         ・         ・         ・         ・         ・         ・         ・         ・         ・         ・         ・         ・         ・         ・         ・         ・         ・         ・         ・         ・         ・         ・         ・         ・         ・         ・         ・         ・         ・         ・         ・         ・         ・         ・         ・         ・         ・         ・         ・         ・         ・         ・         ・         ・         ・         ・         ・         ・         ・         ・         ・         ・         ・         ・         ・         ・         ・         ・         ・         ・         ・         ・         ・         ・         ・         ・         ・         ・         ・         ・         ・         ・         ・         ・ <t< td=""><td>In ttps://na     In ttps://na     In ttps://na</td><td>PECIALISTS<br/>Sイザー・コンサルタント・相談員協会<br/>A ザー・コンサルタント・相談員協会<br/>A ザー・コンサルタント・相談員協会<br/>C C C C C C C C C C C C C C C C C C C</td></t<>                                                                                                    | In ttps://na     In ttps://na                                                                                                    | PECIALISTS<br>Sイザー・コンサルタント・相談員協会<br>A ザー・コンサルタント・相談員協会<br>A ザー・コンサルタント・相談員協会<br>C C C C C C C C C C C C C C C C C C C                                                                                                     |
| オプション(M) >>     イ     ・     ・     ・     ・     ・     ・     ・     ・     ・     ・     ・     ・     ・     ・     ・     ・     ・     ・     ・     ・     ・     ・     ・     ・     ・     ・     ・     ・     ・     ・     ・     ・     ・     ・     ・     ・     ・     ・     ・     ・     ・     ・     ・     ・     ・     ・     ・     ・     ・     ・     ・     ・     ・     ・     ・     ・     ・     ・     ・     ・     ・     ・     ・     ・     ・     ・     ・     ・     ・     ・     ・     ・     ・     ・     ・     ・     ・     ・     ・     ・     ・     ・     ・     ・     ・     ・     ・     ・     ・     ・     ・     ・     ・     ・     ・     ・     ・     ・     ・     ・     ・     ・     ・     ・     ・     ・     ・     ・     ・     ・     ・     ・     ・     ・      ・      ・      ・      ・      ・      ・      ・      ・      ・      ・      ・      ・      ・      ・      ・      ・      ・      ・      ・      ・      ・      ・      ・      ・      ・      ・      ・      ・      ・      ・      ・      ・      ・      ・      ・      ・      ・      ・      ・      ・      ・      ・      ・      ・      ・      ・      ・      ・      ・      ・      ・      ・      ・      ・      ・      ・      ・      ・      ・      ・      ・      ・      ・      ・      ・      ・      ・      ・      ・      ・      ・      ・      ・      ・     ・     ・     ・     ・     ・     ・     ・     ・     ・     ・     ・     ・     ・     ・     ・     ・     ・     ・     ・     ・     ・     ・     ・     ・     ・     ・     ・     ・     ・     ・     ・     ・     ・     ・     ・     ・     ・     ・     ・     ・     ・     ・     ・     ・     ・     ・     ・     ・     ・     ・     ・     ・     ・     ・     ・     ・     ・     ・     ・     ・     ・     ・     ・     ・     ・     ・     ・     ・     ・     ・     ・     ・     ・     ・     ・     ・     ・     ・     ・     ・     ・     ・     ・     ・     ・     ・     ・     ・     ・     ・     ・     ・     ・     ・     ・     ・     ・     ・     ・     ・     ・     ・     ・     ・     ・     ・     ・     ・     ・     ・     ・     ・     ・     ・     ・     ・     ・     ・     ・     ・     ・     ・     ・     ・     ・     ・     ・     ・     ・     ・     ・     ・     ・     ・     ・     ・                                                                                                    | 国換(E) すべて置換(A)     N OF CONSUMER SPECIALISTS     本消費生活アドバイザー・コンサルタント・相関     自費生活アドバイザー・コンサルタント・相関     〇 ○ ○ ○ ○ ○ ○ ○ ○ ○ ○ ○ ○ ○ ○ ○ ○ ○                                                                                                  | 次を検索(E)         キャンセ           説してい         キャンセ           説してい         キャンセ           ジー         ・・・・・・・・・・・・・・・・・・・・・・・・・・・・・・・・・・・・                                                                                                    |                                                                                                    | PECIALISTS<br></td                                                                                                    |
| イ       ・         イ       ・         ・       ・         ・       ・         ・       ・         ・       ・         ・       ・         ・       ・         ・       ・         ・       ・         ・       ・         ・       ・         ・       ・         ・       ・         ・       ・         ・       ・         ・       ・         ・       ・         ・       ・         ・       ・         ・       ・         ・       ・         ・       ・         ・       ・         ・       ・         ・       ・         ・       ・         ・       ・         ・       ・         ・       ・         ・       ・         ・       ・         ・       ・         ・       ・         ・       ・         ・       ・         ・       ・         ・       ・ <t< td=""><td>国地(E) すべて国地(A)<br/>N OF CONSUMER SPECIALISTS<br/>本消費生活アドバイザー・コンサルタント・相<br/>当費生活アドバイザー・コンサルタント・相<br/>ののつい東京都千代田区富士見2-4-6 宝5号<br/>https://nacs.or.jp ↔<br/>つ@ △ △ △ (◇ ◇ ◇)↔<br/>N OF CONSUMER SPECIALISTS<br/>日本ののののののののののののののののののののののののののののののののののの</td><td>次を検索(E)         キャンセ           説人していていていていていていていていていていていていていていていていていていてい</td><td>In ttps://na     In ttps://na     In ttps://na</td><td>PECIALISTS<br/>&lt;</td></t<> | 国地(E) すべて国地(A)<br>N OF CONSUMER SPECIALISTS<br>本消費生活アドバイザー・コンサルタント・相<br>当費生活アドバイザー・コンサルタント・相<br>ののつい東京都千代田区富士見2-4-6 宝5号<br>https://nacs.or.jp ↔<br>つ@ △ △ △ (◇ ◇ ◇)↔<br>N OF CONSUMER SPECIALISTS<br>日本ののののののののののののののののののののののののののののののののののの | 次を検索(E)         キャンセ           説人していていていていていていていていていていていていていていていていていていてい                                                                                                    | In ttps://na     In ttps://na                                                                                                    | PECIALISTS<br><                                                                                                    |
| オジョン(州) >>     ・     ・     ・     ・     ・     ・     ・     ・     ・     ・     ・     ・     ・     ・     ・     ・     ・     ・     ・     ・     ・     ・     ・     ・     ・     ・     ・     ・     ・     ・     ・     ・     ・     ・     ・     ・     ・     ・     ・     ・     ・     ・     ・     ・     ・     ・     ・     ・     ・     ・     ・     ・     ・     ・     ・     ・     ・     ・     ・     ・     ・     ・     ・     ・     ・     ・     ・     ・     ・     ・     ・     ・     ・     ・     ・     ・     ・     ・     ・     ・     ・     ・     ・     ・     ・     ・     ・     ・     ・     ・     ・     ・     ・     ・     ・     ・     ・     ・     ・     ・     ・     ・     ・     ・     ・     ・     ・     ・     ・     ・     ・     ・     ・     ・     ・     ・     ・     ・     ・     ・     ・     ・     ・     ・     ・     ・     ・     ・     ・     ・     ・     ・     ・     ・     ・     ・     ・     ・     ・     ・     ・     ・     ・     ・     ・     ・     ・     ・     ・     ・     ・     ・     ・     ・     ・     ・     ・     ・     ・     ・     ・     ・     ・     ・     ・     ・     ・     ・     ・     ・     ・     ・     ・     ・     ・     ・     ・     ・     ・     ・     ・     ・     ・     ・     ・     ・     ・     ・     ・     ・     ・     ・     ・     ・     ・     ・     ・     ・     ・     ・     ・     ・     ・     ・     ・     ・     ・     ・     ・     ・     ・     ・     ・     ・     ・     ・     ・     ・     ・     ・     ・     ・     ・     ・     ・     ・     ・     ・     ・     ・     ・     ・     ・     ・      ・     ・      ・      ・      ・      ・      ・      ・      ・      ・      ・      ・      ・      ・      ・      ・      ・      ・      ・      ・      ・      ・      ・      ・      ・      ・      ・      ・      ・      ・      ・      ・      ・      ・      ・      ・      ・      ・      ・      ・      ・      ・      ・      ・      ・     ・     ・     ・     ・     ・     ・     ・     ・     ・     ・     ・     ・     ・     ・     ・     ・     ・     ・     ・     ・     ・     ・     ・     ・     ・     ・     ・     ・     ・     ・     ・     ・     ・     ・     ・     ・     ・     ・     ・     ・     ・     ・     ・     ・     ・     ・     ・     ・     ・     ・     ・                                                                                                     | 国地(E) すべて国地(A)   N OF CONSUMER SPECIALISTS   本消費生活アドバイザー・コンサルタント・相   )F CONSUMER SPECIALISTS   肖費生活アドバイザー・コンサルタント・相   〇〇〇〇〇〇〇〇〇〇〇〇〇〇〇〇〇〇〇〇〇〇〇〇〇〇〇〇〇〇〇〇〇                                                                                    | 次を検索(E)         キャンセ           次を検索(E)         キャンセ           説員協会・         公益           次員協会・         公益           文二         ・           第         ・           (1)         ・           (2)         ・           (2)         ・           (2)         ・           (2)         ・           (2)         ・           (2)         ・           (2)         ・           (2)         ・           (2)         ・           (2)         ・           (2)         ・           (2)         ・           (3)         ・           (4)         ・           (5)         ・           (4)         ・           (5)         ・           (4)         ・           (5)         ・           (4)         ・           (5)         ・           (4)         ・           (5)         ・           (5)         ・           (5)         ・           (5)         ・           (6)         ・ <t< td=""><td>In ttps://na     OOO@ △ △ △ (     OOO@ △ △ △ (     OOO@ △ △ △ (     OOO@ △ △ △ (     OOO@ △ △ △ (     OOO @ △ △ △ (     OOO @ △ △ △ (     OO @ △ △ △ (     OO @ △ △ △ (     OO @ △ △ △ (     OO @ △ △ △ (     OO @ △ △ △ (     OO @ △ △ △ (     OO @ △ △ △ (     OO @ △ △ △ (     OO @ □ □ □ □ □ □ □ □ □ □ □ □ □ □ □ □</td><td>PECIALISTS<br/><!--    <tr-->         YECIALISTS           ・コンサルタント・相談員協会           ・コンサルタント・相談員協会           ●           ・コンサルタント・相談員協会           ●           ●           ●           ●           ●           ●           ●           ●           ●           ●           ●           ●           ●           ●           ●           ●           ●           ●           ●           ●           ●           ●           ●           ●           ●           ●           ●           ●           ●           ●           ●           ●           ●           ●           ●           ●           ●           ●           ●           ●           ●           ●           ●           ●           ●           ●           ●      &lt;</td></t<> | In ttps://na     OOO@ △ △ △ (     OOO@ △ △ △ (     OOO@ △ △ △ (     OOO@ △ △ △ (     OOO@ △ △ △ (     OOO @ △ △ △ (     OOO @ △ △ △ (     OO @ △ △ △ (     OO @ △ △ △ (     OO @ △ △ △ (     OO @ △ △ △ (     OO @ △ △ △ (     OO @ △ △ △ (     OO @ △ △ △ (     OO @ △ △ △ (     OO @ □ □ □ □ □ □ □ □ □ □ □ □ □ □ □ □                                                                                                    | PECIALISTS<br><tr YECIALISTS           ・コンサルタント・相談員協会           ・コンサルタント・相談員協会           ●           ・コンサルタント・相談員協会           ●           ●           ●           ●           ●           ●           ●           ●           ●           ●           ●           ●           ●           ●           ●           ●           ●           ●           ●           ●           ●           ●           ●           ●           ●           ●           ●           ●           ●           ●           ●           ●           ●           ●           ●           ●           ●           ●           ●           ●           ●           ●           ●           ●           ●           ●           ●      <                                                                                                    |